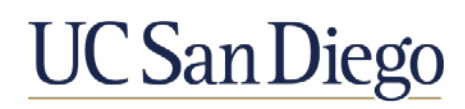

# **Certification Process**

# **Faculty Instructions**

You will receive an email from the AP contact in your Department notifying you at various times in the review process in order for you to complete the certifications required for your review file.

# Completing the Certification 1-A, 1-B, 2, or 3

- 1. Login to Interfolio via review.ucsd.edu.
- 2. Click on "Your Packets" on the left-hand menu.

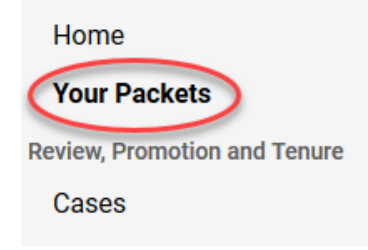

3. Under the "Active" section, click on the department name for the file you have in progress.

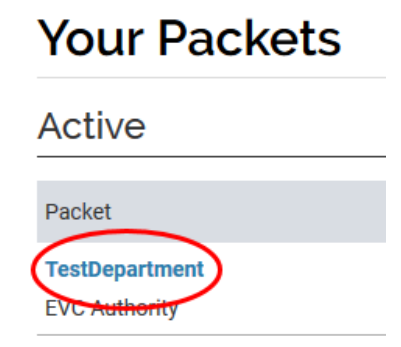

4. Scroll to the certification that you want to complete and click the "Edit" button.

| Certification 1- | A |                                              |            | Edit    |
|------------------|---|----------------------------------------------|------------|---------|
|                  |   | Туре                                         | # Required | # Added |
|                  | 0 | Additional Documents                         | 0 required | 0       |
|                  |   | Cert 1-A: Certification of Department Review | 6 required | 0       |

### 5. Click the "Fill Out Form" button.

| ~ | Certification 1-B Not Yet Submitted Unlocked                                                                              | Submit | 0 of 0<br>Required Files |
|---|----------------------------------------------------------------------------------------------------|--------|--------------------------|
|   | Please do not complete the certification 1-B form until you are instructed to do so by your department.                   |        |                          |
|   | Cert 1-B: Certification of Departmental Committee Report Access 4 required questions,<br>This form has not been complete. | Fill   | Out Form                 |
|   |                                                                                                    |        |                          |

- 6. Read and answer each question.
  - Note: If you need clarification on any of these questions, please contact your Department.

| Cert 1-A: Certification of Department Review                                                                                                    |
|----------------------------------------------------------------------------------------------------|
| I certify that:                                                                                                    |
| Note: Your acceptance on this certification indicates only that you acknowledge that the procedures required by University policy were followed prior to departmental consideration of your file.<br>disagreement with any of the assessments or opinions in the academic review file. If you have questions, contact your department's academic personnel representative before accepting. |
| I was informed of the impending academic review for this personnel action and of the relevant University of California policies and procedures related to the academic review process. *                                                                                                    |
| O No                                                                                                    |

7. Enter today's date.

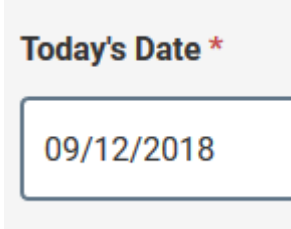

8. List any items that you have added to your response in the "Items/Statements I have added" box.

| Items/Statements I have added: |  |
|--------------------------------|--|
| Evaluation from mentee         |  |

### 9. Click "Return to Packet."

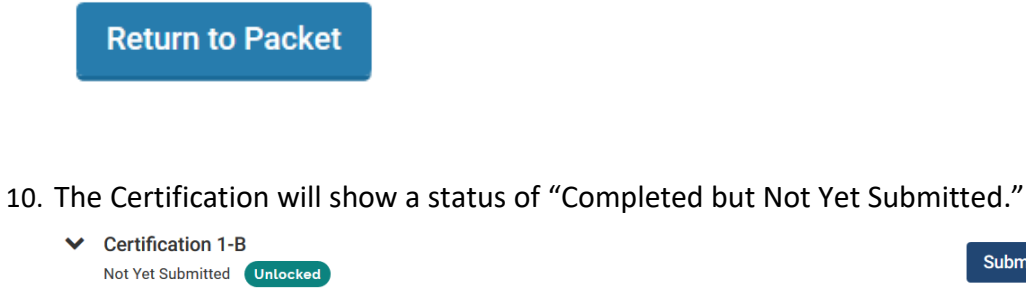

 

 Not Yet Submitted
 Unlocked

 Please do not complete the certification 1-B form until you are instructed to do so by your department.

 Cert 1-B: Certification of Departmental Committee Report Access
 4 required questions,

 Title
 Details

 Cert 1-B: Certification of Departmental Committee Report Access
 Completed Not Yet Submitted

 Edit
 Edit

### 11. Click the "Submit" button.

 $\checkmark$ 

| Certification 1-B Not Yet Submitted Unlocked                                               |                                | Submit 0 of 0<br>Required Files |
|--------------------------------------------------------------------------------------------|--------------------------------|---------------------------------|
| Please do not complete the certification 1-B form until you are instructed to do so by you | ur department.                 |                                 |
| Cert 1-B: Certification of Departmental Committee Report Access 4 required questions       | 3,                             | Edit Form                       |
| Title                                                                                      | Details                        | Actions                         |
| Cert 1-B: Certification of Departmental Committee Report Access                            | Completed<br>Not Yet Submitted | Edit                            |

#### 12. Click "Yes" on the confirmation pop up.

| Confirm                                                  | ×                  |
|----------------------------------------------------------|--------------------|
| You cannot edit the documents and forms within a sect    | ion once it has    |
| been submitted. An administrator will need to unlock the | e section in order |
| for you to make any changes. Are you sure you want to    | submit the         |
| section Certification 1-B at this time?                  |                    |
|                                                          | Yes No             |

13. Your department will receive a notification that your certification has been submitted.

0 of 0